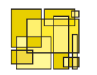

Bibliotekscentrum

# **Mikromarc** Web Konfiguration

Användarmanual

Version 2.5.3.2 © Bibliotekscentrum Sverige AB, Växjö, maj 2006

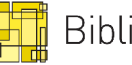

## INNEHÅLLSFÖRTECKNING

| Introduktion                | .3 |
|-----------------------------|----|
| Startsidan                  | .3 |
| Funktioner                  | .4 |
| Egna upplysningar           | .5 |
| Ändra i konfigurationsfiler | .5 |
| Ändra i språkfiler          | .6 |
| "Mig & Mitt"-inställningar  | .7 |
| Funktionsinställningar      | .7 |
| Redigeringsinställningar    | .7 |
| Stil på felmeddelanden      | .8 |
| Översättningar              | .8 |
| Moduler och menyer          | .8 |
| Aktivering av moduler       | .8 |
| Vänstermenyn                | .9 |
| Horisontell meny            | 10 |
| Nyheter och listor          | 10 |
| Nyheter på förstasidan      | 10 |
| Fördefinierade sökningar    | 11 |
| Sökformulär                 | 12 |
| Enkel sökning               | 12 |
| Utökad sökning              | 12 |
| Titelinformationen          | 12 |
| Beställningsformuläret      | 13 |
| Materialtyper               | 13 |
| Information                 | 14 |
| Öppettider                  | 14 |
| Biblioteksinformation       | 14 |
| Anslagstavlan               | 14 |

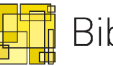

# Introduktion

Mikromarc 2 Web Konfiguration används för att bestämma hur bibliotekets Websök skall se ut och fungera. Detta gör man genom att ändra på värden på bestämda parametrar. Som standard är det bara användare med rättigheter som databasadministratör eller systembibliotekarie som kan ändra på parametrarna, men åtkomsten kan ändras i Mikromarc 2 Databasadministration.

För att ändra på en parameters värde så kan man antingen dubbelklicka på raden för parametern eller använda "Edit"-knappen i knappraden överst i programmet. Man får då upp ett nytt fönster där man kan skriva in sina egna värden i raden för "User value". Detta värde kommer då att användas istället för systemets fördefinierade värde. Man kan även skriva in en kommentar i raden för "User Comment" om man t.ex. vill beskriva varför man har ändrat värdet.

När man sedan klickar på "OK"-knappen så uppdateras parametern direkt och det slår igenom i Websök när man uppdaterar sidan.

Den här hjälpen innehåller de parametrar som är det vanligaste man kan ändra samt förklaringar till dessa.

**Observera** att texter som skall skrivas in ofta är skrivna mellan "citationstecken" i det här dokumentet, men när ni ändrar ett värde skall alltså dessa "citationstecken" inte vara med för då kommer värdet inte att ändras i Websök. Vill ni använda "citationstecken" i Websök måste dessa skrivas med HTML-koden för "citationstecken" som är """.

#### <u>Startsidan</u>

På startsidan finns en vertikal meny till vänster med två val, General och Modules.

• General – Innehåller parametrar för sökvägar till konfigurationsfilerna, språk och texter samt systeminställningar.

Standardinställningarna för sökvägarna är:

- Configurations: c:\inetpub\wwwroot\Mikromarc\Configurations
- o Languages: c:\inetpub\wwwroot\Mikromarc\Languages
- Modules Innehåller parametrar för funktioner och användargränssnitten till Websök, Samsök samt Mig & Mitt.

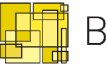

## **Funktioner**

General → General settings Inställningar för sökvägar till Websöks konfigurationsfiler och språkfiler. General → Translations Fliken Languages: Visar enbart vilka språk som finns tillgängliga. Fliken Websearch: Parametrar för texter i större delen av Websök. Fliken Borrower Profile: Parametrar för texter som finns på sidor där man är inloggad. Fliken Co-search: Parametrar för texter i Samsök-modulen. Observera att det är viktigt att välja rätt språk när man vill ändra texter i Websök. Detta gör man genom att klicka på flaggan märkt "Language" i knapplisten. General → System setup Systeminställningar, bör inte ändras. Modules → Websearch Funktionsinställningar för Websök. Modules → Co-search

Inställningar för modulen Samsök. Modules → Borrower profile Inställningar i Websök som berör Mig & Mitt.

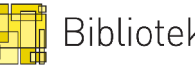

# Egna upplysningar

När Mikromarc Websök har blivit installerat för första gången rekommenderar vi att ändra några grundläggande värden så att Websök blir lite mer personligt.

## Ändra i konfigurationsfiler

| 🛞 Mikromarc Web Configuration 💿 🗔 🗖 🔀 |                                                   |                            |            |   |  |
|---------------------------------------|---------------------------------------------------|----------------------------|------------|---|--|
| <u>File G</u> eneral <u>M</u> oo      | File <u>G</u> eneral <u>M</u> odules <u>H</u> elp |                            |            |   |  |
| <b>B</b> ★<br>Edit Delete             | MARC format: SWEMARC21                            | <b>v</b>                   |            |   |  |
| General<br>Modules                    | Websearch                                         |                            |            | ) |  |
|                                       | Setting name                                      | Mikromarc default value    | User value |   |  |
|                                       | cWS_LOGIN_PASSWORD                                |                            | a          |   |  |
| Websearch                             | cWS_NO_FILTER_FP_SEARCH                           | false                      |            |   |  |
| <b>K</b> -N                           | cWS_NO_FILTER_FP_LIST                             | false                      |            |   |  |
|                                       | cWS_LOANUNITID                                    | 1                          |            |   |  |
| Co-search                             | cWS_FORCE_LOAN_UNITID                             |                            |            |   |  |
| -                                     | cWS_FORCE_LOAN_UNITID_SELFSERV                    | 0                          |            |   |  |
| l C <sup>ar</sup> a                   | cWS_TOPLEFTIMAGE_1                                | Images/book_open2gif.gif   |            |   |  |
| Borrower profile                      | cWS_TOPLEFTIMAGE_2                                | Images/webcat_logo_swe.jpg |            |   |  |
| Domotriol promo                       | cWS_TOPRIGTHIMAGE                                 | Images/mikromarc.gif       |            |   |  |
|                                       | cWS_LIBIMAGE                                      | Images/bib.gif             |            |   |  |
|                                       | cWS_UNDER_LOGO_TXT                                | Biblioteket                |            |   |  |
|                                       | cWS_HOME_URL                                      | default.asp                |            |   |  |
|                                       | cWS_HOME_URL_LOGO                                 | default.asp                |            |   |  |
|                                       | cWS_FORCE_ISBD_RECINFO                            | false                      |            |   |  |
|                                       | cWS_ORDER_RESERVE_FROM_REMEM                      | true                       |            |   |  |
|                                       | Comment:                                          |                            |            |   |  |

#### Bibliotekets namn (överst till vänster på webbsidan)

Termen Biblioteket kan enkelt ändras till ert biblioteks namn genom att ändra parametern cWS\_UNDER\_LOGO\_TXT.

cWS\_HOME\_URL och cWS\_HOME\_URL\_LOGO styr vart Hem-länken skall länkas samt vart logotypen uppe till vänster länkas. Standardinställningen är att dessa länkar till startsidan av Websök.

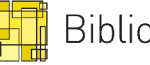

cWS\_LIBIMAGE styr vilken bild som skall visas på förstasidan av Websök. Vill ni ha en egen bild där rekommenderas att ni lägger den i mappen Images\User\ i Websök. Standardsökvägen vid installation är C:\Inetpub\wwwroot\Mikromarc\Images\User\

Vill ni ha filen "biblioteket.jpg" på förstasidan kopierar ni filen till ovan nämnda mapp sen sätter ni parametern cWS\_LIBIMAGE till "Images/User/biblioteket.jpg".

#### **E-postadress**

#### cLOGIN\_FROM\_ADDRESS

Denna parameter hittar ni genom att gå via Modules  $\rightarrow$  Borrower profile. Här bör ni skriva in bibliotekets e-postadress för generella ärenden. Den här e-post adressen kommer sedan att stå som avsändare om en låntagare till exempel har glömt sin säkerhetskod och begär en ny under Mig & Mitt. Finns ingen adress angiven här så kommer funktionen att begära sin säkerhetskod inte att fungera.

#### Språkinställningar

Ni kan styra vilka språk ni vill att Websök skall finnas tillgängligt på genom att gå via Modules → Websearch. Genom att ändra en del eller alla av parametrarna cWS\_FLAG\_NOR, cWS\_FLAG\_SWE, cWS\_FLAG\_ENG och cWS\_FLAG\_NNO till "false". Sätts alla till "false" så försvinner alla flaggor i Websök och blir då bara tillgänglig på svenska.

# Ändra i språkfiler

| 🔗 Mikromarc W                     | eb Configuration               |                                   | ve - L     |          |
|-----------------------------------|--------------------------------|-----------------------------------|------------|----------|
| <u>File G</u> eneral <u>M</u> odu | ules <u>H</u> elp              |                                   |            |          |
| Insert Edit                       | X 🖽<br>Delete Language         |                                   |            |          |
| General                           | Translations (swe)             |                                   |            |          |
|                                   | Languages Websearch [          | Borrower Profile Co-search        |            |          |
| General settings                  | Setting name                   | Mikromarc default value           | User value | <u>-</u> |
|                                   | tHEADER                        | Mikromarc 2 Websök                |            |          |
|                                   | tTOP_WELCOME                   | Välkommen till ditt bibliotek     |            |          |
| l ranslations                     | tWELCOME                       | På denna webbplats kan du s&o     |            |          |
|                                   | tWS_EMAIL_MESSAGE_TITLE        | Mikromarc 2 Websöksmeddeland      | c          |          |
| 27                                | tWS_EMAIL_MESSAGE_TABLE_SUMMA  | Tabellen innehåller fält f&ou     |            |          |
| System setup                      | tWS_EMAIL_MESSAGE_TO           | #Till                             |            |          |
|                                   | tWS_EMAIL_MESSAGE_FROM         | #Från                             |            |          |
|                                   | tWS_EMAIL_MESSAGE_EMAIL        | #E-post                           |            |          |
|                                   | tWS_EMAIL_MESSAGE_SUBJECT      | Ä#mne                             |            |          |
|                                   | tWS_EMAIL_MESSAGE_BODY         | Te#xt                             |            |          |
|                                   | tWS_EMAIL_MESSAGE_SENDT        | E-posten är sänd till:            |            |          |
|                                   | tws_EMAIL_MESSAGE_NO_EMAIL_FOU | Fann ingen e-postadress för inlog |            |          |
|                                   | tws_EMAIL_MESSAGE_SUBJECT_TEXT | Meddelande till biblioteket       |            | -        |
|                                   | Comment:                       |                                   |            |          |
| Modules                           |                                |                                   |            |          |

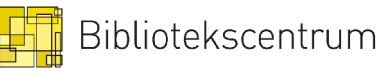

De första tre parametrarna när man har valt General  $\rightarrow$  Translations är: tHEADER – styr titeln på Websök. tTOP\_WELCOME – styr välkomstraden som syns på alla sidor i Websök. tWELCOME – styr välkomsttexten som syns på förstasidan av Websök.

När man ändrar texter är det viktigt att kontrollera så man verkligen har valt rätt språk och om Websök är tillgängligt för flera språk bör man, om man ändrar texter, ändra på alla språk som finns tillgängliga.

# "Mig & Mitt"-inställningar

För att ändra inställningar för modulen "Mig & Mitt" går ni via Modules  $\rightarrow$  Borrower profile.

Var noga med att det står SWEMARC21 i rullgardinslisten för MARC-format.

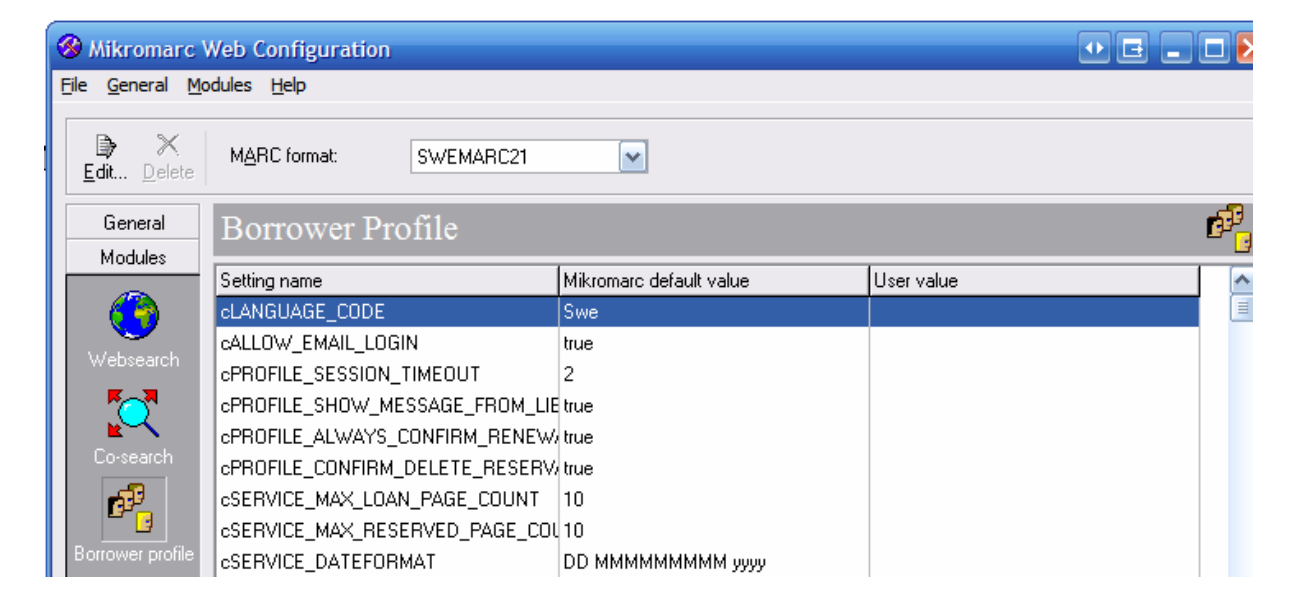

#### **Funktionsinställningar**

| Parameter                          | Värde | Kommentar                                     |
|------------------------------------|-------|-----------------------------------------------|
| cALLOW_EMAIL_LOGIN                 | true  | Låntagaren får logga in i Websök med          |
|                                    |       | hjälp av sin e-post istället för låntagar-id. |
| cPROFILE_SHOW_MESSAGE_FROM_LIBRARY | true  | Visar "Meddelande från biblioteket" på        |
|                                    |       | förstasidan när låntagaren har loggat in.     |

#### Redigeringsinställningar

| Parameter                   | Värde | Kommentar                                     |
|-----------------------------|-------|-----------------------------------------------|
| cCHANGE_EMAIL_ON            | true  | Låntagaren får redigera sin e-postadress.     |
| cCHANGE_PINCODE_DIGITS_ONLY | false | Säkerhetskoden får enbart bestå av siffror om |
|                             |       | värdet är satt till 'true'.                   |

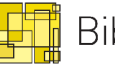

## Stil på felmeddelanden

| Parameter     | Värde                                        | Kommentar                        |
|---------------|----------------------------------------------|----------------------------------|
| cSTYLE_ERROR  | <font color="red" size="3"><b>%1%</b></font> | Hur texten skall visas vid ett   |
|               |                                              | felmeddelande. Måste vara giltig |
|               |                                              | HTML och %1% måste finnas        |
|               |                                              | med, ersätts med korrekt text.   |
| cSTYLE_READY  | <font color="Green"><b>%1%</b></font>        | Hur texten skall visas då en     |
|               |                                              | reservation blir godkänd. Måste  |
|               |                                              | vara giltig HTML och %1%         |
|               |                                              | krävs här med.                   |
| cSTYLE_STATUS | <font size="3">%1%</font>                    | Statustypsnittet. (Om något går  |
|               |                                              | bra).                            |

# Översättningar

Under 'General' i vänstermenyn så väljer man 'Translations' för att komma till alla texter som finns i Websök. Man får då i huvudfönstret upp fyra flikar: 'Languages', 'Websearch', 'Borrower Profile' och Co'-search'. De sista 3 flikarna styr texterna i Websök, Mig & Mitt samt Samsök. Vill man ändra en text så väljer man först den fliken som textändringen berör, väljer språk med hjälp av flaggan (Language) i knapplisten överst. Därefter letar man reda på den text man vill ändra, dubbelklickar på raden och matar in vad den nya texten skall vara i 'User value'.

# Moduler och menyer

## Aktivering av moduler

Följande moduler kan slås på ('true') eller av ('false') med hjälp av Web Konfigurationsverktyget.

| Parameter                    | Förklaring                                                  |
|------------------------------|-------------------------------------------------------------|
| cWS_RESERVATION_ALLOW        | Tillåt att låntagarna reserverar direkt (Kräver inloggning) |
| cWS_REMEMBER_ALLOW           | Aktiverar komihåglistan.                                    |
| cWS_ORDER_ALLOW              | Tillåt att man får beställa via Websök.                     |
| cWS_VOLUME_RESERVATION_ALLOW | Tillåt att man får reservera hela serier.                   |
| cWS_BORROWER_PROFILE         | Aktiverar Mig & Mitt.                                       |
| cWS_COSEARCH                 | Aktiverar Samsök.                                           |
| cWS_WHOHASIT                 | Aktiverar "Vem har den?"                                    |
| cWS_DESK                     | Aktiverar självbetjäning via Websök. (Återlämning / Utlån)  |
| cWS_ONLY_RESERV_WHEN_NOCOPY  | Om 'true' så får man bara reservera om det inte finns några |
|                              | tillgängliga exemplar.                                      |
| cWS_HIDE_ORDER_WHEN_RESERVE  | Dölj beställaknapp om man får reservera.                    |

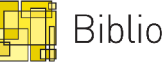

#### <u>Vänstermenyn</u>

#### Rubriker

Vilka rubriker som skall visas i menyn till vänster i websök sätts i parametern cWS\_MENU. Värdena separeras med ett plustecken (+) och de rubriker som finns är:

| Rubrik                   | Värde i cWS_MENU | Standard | Parameter (cWS) |
|--------------------------|------------------|----------|-----------------|
| Sök                      | search           | Visa     | SEARCH_MENU     |
| Aktuellt                 | news             | Visa     | NEWS_MENU       |
| Mig & Mitt (ej inloggad) | lp               | Visa     | LP_MENU         |
| Mig & Mitt (inloggad)    | lp               | Visa     | LP_MENU_MEMBER  |
| Anslagstavlan            | extramenu        | Dolt     | LIB_EXTRA_MENU  |
| Expedition               | desk             | Dolt     | DESK_MENU       |
| Om oss                   | about            | Dolt     | ABOUT_MENU      |

#### Länkar

De länkar som man vill ha i sin vänstermeny anges i respektive rubrikparameter med hjälp av nedanstående värden, även här separerat med plustecken (+).

| Sida               | Värde        | Tillhör meny (som standard) |
|--------------------|--------------|-----------------------------|
| Enkel sökning      | simple       | Sök                         |
| Avancerad sökning  | advanced     | Sök                         |
| Indexsökning       | index        | Sök                         |
| CCL-sökning        | cclsearch    | Sök                         |
| Samsök             | cosearch     | Sök                         |
| Nyheter            | news         | Aktuellt                    |
| Senaste utlån      | lastlist     | Aktuellt                    |
| Extrasök 1         | extra1       | -                           |
| Extrasök 2         | extra2       | -                           |
| Extrasök 3         | extra3       | -                           |
| Extrasök 4         | extra4       | -                           |
| Extrasök 5         | extra5       | -                           |
| Återlämning        | desk_in      | Självbetjäning              |
| Utlåning           | desk_out     | Självbetjäning              |
| Inloggning         | login        | Mig & Mitt                  |
| Översikt           | overview     | Mig & Mitt                  |
| Mina lån           | loan         | Mig & Mitt                  |
| Mina reservationer | reservation  | Mig & Mitt                  |
| Komihåglistan      | remember     | Mig & Mitt                  |
| Logga ut           | logout       | Mig & Mitt                  |
| Glömt Säkerhetskod | login_forgot | Mig & Mitt                  |
| Öppettider         | open         | Om oss                      |
| Kontakt            | contact      | Om oss                      |
| Om oss             | about        | Om oss                      |
| Biblioteksinfo     | libinfo      | Anslagstavlan               |
| Biblioteksnytt     | libnews      | Anslagstavlan               |
|                    |              |                             |

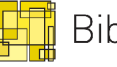

Exempel: cWS\_MENU = "search+lp+about"; cWS\_SEARCH\_MENU = "simple+advanced+index+cclsearch"; cWS\_ABOUT\_MENU = "open+contact"; cWS\_LP\_MENU = "login+remember"; cWS\_LP\_MENU\_MEMBER = "overview+loan+remember+logout";

| Visar när man inte<br>är inloggad: | <ul> <li>Sök         <ul> <li>Enkel</li> <li>Utökad</li> <li>EcclSök</li> </ul> </li> <li>Mig &amp; Mitt         <ul> <li>Logga in</li> <li>Komikåglista</li> </ul> </li> <li>Biblioteket         <ul> <li>Öppettidar</li> <li>Kontakt</li> </ul> </li> </ul> | När man är inloggad: | <ul> <li>Sök</li> <li>Enkel</li> <li>Utökad</li> <li>Index</li> <li>CCL-Sök</li> <li>Mina uppiffer</li> <li>Mina lån</li> <li>Komihåglista</li> <li>Logo ut</li> <li>Biblioteket</li> <li>Könskit</li> </ul> |
|------------------------------------|----------------------------------------------------------------------------------------------------|----------------------|----------------------------------------------------------------------------------------------------|
|                                    | Kontakt                                                                                                    |                      | <ul> <li>Oppettider</li> <li>Kontakt</li> </ul>                                                                                                    |

#### Horisontell meny

cWS\_HEADBAR\_MENU styr menyn som visas överst i Websök på samma sätt som beskrivet ovan fast utan rubriker, här används endast sidhänvisningarna.

**Tips:** Vill man ha in en extern länk i t.ex. Sök-menyn så går det också. T.ex: cWS\_SEARCH\_MENU = "simple+advanced+index+<a href='http://www.mikromarc.com/'>Mikromarc</a>";

Skulle visa "Enkel, Avancerad, Index, Mikromarc" under rubriken Sök I vänstermenyn. Mikromarc skulle då länka till http://www.mikromarc.com/

| Nyheter och listor |  |
|--------------------|--|
|                    |  |

## Nyheter på förstasidan

Det finns tre nyhetslistor på förstasidan av Websök och de kan aktiveras genom att sätta följande parametrar till 'true'.

- cWS\_SHOW\_LAST\_ADULT Nya vuxenböcker
- cWS\_SHOW\_LAST\_CHILDREN Nya barnböcker
- cWS\_SHOW\_LAST\_BORROWS Nya filmer

| Nya vuxenböcker                                                                                                    | Nya barnböcker                                                                                                    | Nya filmer                                                                                                  |
|----------------------------------------------------------------------------------------------------|----------------------------------------------------------------------------------------------------|----------------------------------------------------------------------------------------------------|
| <ol> <li>Abdominal ultrasound</li> <li>Body composition in</li> <li>Termlexikon i</li> <li>Skolbibliotekets</li> <li>Strutsens vingar :</li> <li>Adams bok</li> <li>Web style guide :</li> <li>Dark sky legacy :</li> <li>ADB ordbok</li> </ol> | 1. Snigel Blå : en<br>2. Petter och hans 4<br>3. Mamma Mu städar<br>4. Min bästa idé :<br>5. Mulle Meck bygger<br>6. Vår Vinni<br>7. Drömmen om en häst<br>8. Lillebror och<br>9. Vill du läsa?. [D | 1. Bagdad cafe<br>2. Salaam Bombay!<br>3. Lost in translation<br>4. O brother where art<br>5. Best of Bowie |

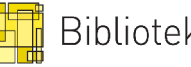

cWS\_FP\_1 = "KA=NYTT AND 008\_MÅL\_GRUPP=e AND CAT\_NYTT\_IN>%date% %1% %2"; cWS\_FP\_2 = "KA=NYTT AND 008\_MÅL\_GRUPP=j AND CAT\_NYTT\_IN>%date% %1% %2%"; cWS\_FP\_3 = "KA=NYTT AND MA=Video\* AND CAT\_NYTT\_IN>%date% %1% %2%";

Detta är standardinställningen för vad de tre nyhetslistorna söker på. Resultatet mellanlagras i en tabell i databasen och den tabellen uppdateras en gång per dygn. Så förändringar ni gör kommer därför inte att synas förrän dagen efter. Det går att tvinga Websök till att uppdatera listorna omgående genom att sätta parametern cWS\_FORCE\_UPDATE till 'true', detta kan dock leda till att Websök upplevs långsammare.

Som standard används en sökning på Kategori NYTT (KA=NYTT), använder man det så bör man även ha med CAT\_NYTT\_IN>% date% där % date% kommer att ersättas med ett datum baserat på det antal dagar tillbaka i tiden man vill att sökningarna skall genomföras. 30 dagar är förinställt på de tre listorna, vill man ändra detta så används parametrarna cWS\_FP\_1\_LIST\_DAYS, cWS\_FP\_2\_LIST\_DAYS och cWS\_FP\_3\_LIST\_DAYS.

%1% specificerar vilken enhet som sökningen skall genomföras i baserat på parametern cWS\_UNIT\_ID. Är den inte inställd sker sökning i alla enheter.

%2% specificerar vilken dokumentgrupp som sökningen skall genomföras i baserat på parametern cWS\_DOCGRP. Även här sker sökningen i alla dokumentgrupper om inget annat har angivits.

#### Fördefinierade sökningar

cWS\_CCL\_EXTRA1 = "OT=Potter"; cWS\_CCL\_PER\_PAGE1 = 20; cWS\_CCL\_SORT1 = "Pm\_Value1"; cWS\_CCL\_WAY1 = "desc"; cWS\_CCL\_TPL1 = "news";

Man kan ställa in upp till fem olika fördefinierade sökningar genom att använda extrasidorna, det kan t.ex. vara tema-sökningar vid påsk, jul med mera. Första raden ovan är själva söksträngen, därefter hur många träffar som skall visas per sida, vilket värde träfflistan skall sorteras efter och om det skall sorteras stigande (asc) eller fallande (desc). Sista raden är vilken mall som skall användas för träfflistan.

För att extrasidan skall vara tillgänglig i Websök måste man lägga till extra1 (2, 3, 4 eller 5) i menyn. Man bör även ändra texten som visas under General  $\rightarrow$  Translations och ändra parametrarna tEXTRA1 och tEXTRA1\_DESCR (2, 3, 4 eller 5).

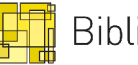

# Sökformulär

Sökformulären för enkel och avancerad sökning kan till viss del anpassas efter egna önskemål.

## Enkel sökning

Parametrarna cWS\_SEARCHSTR1 – cWS\_SEARCHSTR6 kan ändras till att använda andra sökkoder än de som är förinställda. Vill man dölja någon av dessa helt anger man värdet "EMPTY". Sökkoderna 7 och 8 är till för rullgardinslisterna som finns i sökformuläret, dessa kan man dölja genom att ange "EMPTY" men de går inte att ändra innehåll i.

Parametern cWS\_NO\_BLANKS är satt till "1" som standard och det betyder att Websök inte tillåter tomma sökningar, vill man att användarna skall kunna genomföra tomma sökningar så sätter man värde "0" istället.

## Utökad sökning

I bilden för utökad sökning så kan man ändra vilken sökkod som skall vara förvald i de olika rullgardinslisterna. Detta gör man genom att ändra parametrarna cWS\_ASEEK1 – cWS\_ASEEK5.

# Titelinformationen

De flesta fälten i titleinformationsbilden är fasta och styrs från databasen men inte alla. Nedanstående tabell visar de valbara fälten, vilken parameter som styr fältet och om fältet visas eller inte som standard. Vill man att ett fält skall visas så skall parametern ändras till 'false', om den skall vara dold sätts parametern till 'true'.

| Fält<br>Upplaga<br>Utgivning<br>Omfång<br>Språk<br>Ägare<br>Katalog<br>Länkade dokument | Parameter<br>cWS_RECINFO_HIDE_EDITION<br>cWS_RECINFO_HIDE_PUBLISHER<br>cWS_RECINFO_HIDE_SIZE<br>cWS_RECINFO_HIDE_LANGUAGE<br>cWS_RECINFO_HIDE_OWNER<br>cWS_RECINFO_HIDE_CATALOGUE<br>cWS_RECINFO_HIDE_ELDOCS | Standard<br>Visa<br>Visa<br>Visa<br>Dölj<br>Dölj<br>Dölj |
|-----------------------------------------------------------------------------------------|----------------------------------------------------------------------------------------------------|----------------------------------------------------------|
| Reservationer (Kölista)                                                                 | cWS_RECINFO_HIDE_WAITLIST                                                                                                    | Dölj                                                     |

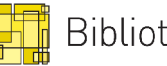

# Beställningsformuläret

Beställningsformuläret innehåller från början ganska många fält som en låntagare kan fylla i vid beställning. Men det går att dölja de flesta fält om man så önskar. Alla parametrar som styr beställningsformuläret börjar med "cWS\_ORDERFORM\_" och nedan finns en lista över dessa.

| UNIT_HIDE             | true så döljs 'Levereras I' rullgardinslisten.         |
|-----------------------|--------------------------------------------------------|
| PERCODE_HIDE          | true så döljs fältet med streckkod.                    |
| ADDRESS_HIDE          | true så döljs adressfältet.                            |
| PHONE_HIDE            | true så döljs telefonnummer-fältet.                    |
| EMAIL_HIDE            | true så döljs e-postfältet.                            |
| BIRTH_HIDE            | true så döljs fältet för födelsedatum.                 |
| NOTES_HIDE            | true så döljs fältet för notering.                     |
| LANGUAGE_HIDE         | true för att dölja språkvalet.                         |
| GENDER_HIDE           | true för att dölja valet av kön.                       |
| COUNTRY_HIDE          | true för att dölja val av land.                        |
| FAX_HIDE              | true för att dölja faxnummer.                          |
| NAME_IS_MANDATORY     | true så krävs minst ett tecken i fältet för namn.      |
| USERNAME_IS_MANDATORY | true så krävs minst ett tecken i fältet för streckkod. |
| UNIT_ELEMENTS_HIDE    | Här kan man välja vilka enheter som inte skall syna    |
|                       | i 'Levereras i'-rullgardinslisten. Separera            |
|                       | enhetsnummer med kommatecken. (1.5.10)                 |

# Materialtyper

I Websök finns bilder i träfflistan och i titelinformationen som beskriver vilken materialtyp posten har. Dessa kan man ange genom att skriva in korrekt materialtyp vid den parameter som passar bäst nedan. Poster utan materialtyp kommer att ha en grå bok som symbol i Websök. Vill man ha samma symbol på flera materialtyper så separerar man dessa med ett kommatecken.

cWS\_DOCTYPE\_CDROM cWS\_DOCTYPE\_DVD cWS DOCTYPE MANUSCRIPT cWS DOCTYPE MAP cWS DOCTYPE MICROFICHE cWS DOCTYPE MUSIC cWS\_DOCTYPE\_OBJECT cWS\_DOCTYPE\_SHEETMUSIC cWS\_DOCTYPE\_SLIDES cWS\_DOCTYPE\_SOFTWARE cWS\_DOCTYPE\_AUDIOBOOK cWS\_DOCTYPE\_AUDIOBOOK\_CASSETTE cWS\_DOCTYPE\_VHS cWS\_DOCTYPE\_CUSTOM cWS\_DOCTYPE\_ARTICLE cWS\_DOCTYPE\_IMAGE

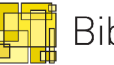

# Information

## <u>Öppettider</u>

Om man har aktiverat menyvalet 'open' bör man lägga in bibliotekets öppettider med. Detta görs via Modules  $\rightarrow$  Websearch och sedan finns det 7 parametrar för öppettider varje dag i veckan.

cWS\_OPEN\_M - Måndag cWS\_OPEN\_T - Tisdag cWS\_OPEN\_W - Onsdag cWS\_OPEN\_TH - Torsdag cWS\_OPEN\_F - Fredag cWS\_OPEN\_SA - Lördag cWS\_OPEN\_SU – Söndag

Vill man lägga till en notering som visas under öppettiderna gör man det genom att gå via General  $\rightarrow$  Translations  $\rightarrow$  Websearch och parametrarna tOPEN\_COMMENTS\_HEAD för rubrik samt tOPEN\_COMMENTS\_TEXT för noteringen. Tänk på att ändra dessa parametrar för varje språk medan öppettiderna kommer vara samma för alla språk.

### **Biblioteksinformation**

Väljer man länken 'Om oss' i Websök så visas en liten kontaktsida. För att ändra informationen på den sidan går man via General  $\rightarrow$  Translations  $\rightarrow$  Websearch och ändrar i parametern tABOUT\_US\_FREETEXT.

## **Anslagstavlan**

Det finns två extrasidor i Websök som man kan fylla med vilken information man vill, det kan vara en länksamling eller låneregler. Hur man aktiverar dessa två extrasidor finns beskrivet på sidan 8.

De två sidorna kan ha upp till 5 stycken var med rubrik och text och de styrs av följande språkparametrar.

Information – tLIBINFO1\_HEADER för rubriken och tLIBINFO1 för texten. (1-5) Biblioteksnytt – tLIBNEWS1\_HEADER för rubriken och tLIBNEWS1 för texten (1-5)